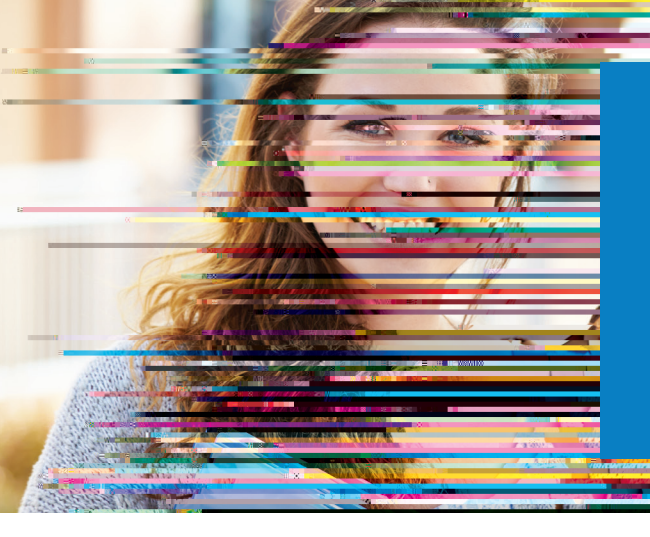

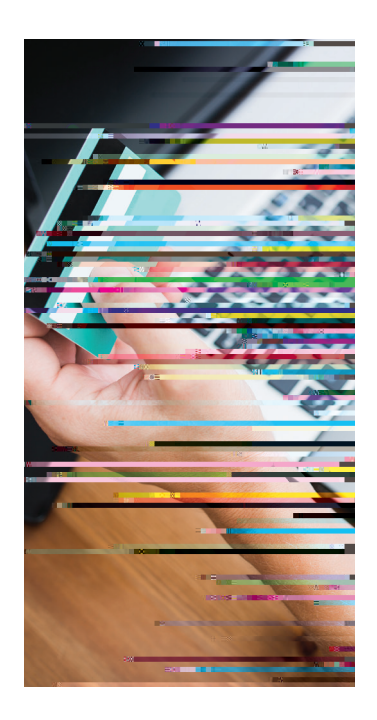

## KUNDENFREUNDLICHE ZAHLUNGSMODALITÄTEN

**f**lywire

# **SO FUNKTIONIERT IHRE ZAHLUNG**

Die Zahlung von Studiengebühren mit Flywire ist sicher, schnell und bequem. Befolgen Sie die einfachen Schritte unten, um die Zahlung abzuwickeln:

#### **1. ERSTE SCHRITTE**

Gehen Sie auf die Website *f ywire.com/mypayment* und wählen Sie "Make a Payment" und "Pay" aus. Wählen Sie in der Dropdownliste Ihre Institution aus, und geben Sie den Zahlungsbetrag und das Ursprungsland ein.

#### 2. ZAHLUNGSWEISE AUSWÄHLEN

Überprüfen Sie die Zahlungsmodalitäten, und wählen Sie Ihre bevorzugte Zahlungsweise aus. Es stehen verschiedene Optionen zur Auswahl, zum Beispiel Überweisung, Debit-/Kreditkarte in Heimatwährung, elektronischer Zahlungsverkehr oder andere lokale Optionen.

#### 3. PERSÖNLICHE DATEN EINGEBEN

Geben Sie einige grundlegende Informationen ein, um Ihre Zahlung anzustoßen. Wir werden diese Angaben zusammen mit Ihrer Zahlung senden, damit sie von Ihrer Institution leichter zugeordnet werden kann.

#### 4. ZAHLUNG SENDEN

Folgen Sie der Anleitung zur Überweisung des Betrags an Flywire über die ausgewählte Zahlungsweise.

**BANKÜBERWEISUNGEN** Folgen Sie der Anleitung zur Überweisung Ihres Betrags. In Abhängigkeit von Ihrer Bank kann die Zahlung online, persönlich oder telefonisch veranlasst werden.

**DEBIT-/KREDITKARTE** Geben Sie Ihre Kartendaten online ein, um die Zahlung in Ihrer Heimatwährung zu überweisen.

Hinweis: Je nach Herkunftsland stehen möglicherweise zusätzliche lokale Zahlungsoptionen zur Verfügung.

### 5. NACHVERFOLGEN UND BESTÄTIGEN

Sie werden bei jedem Schritt des Zahlungswegs per E-Mail oder Textnachricht über den aktuellen Status informiert und erhalten eine Bestätigung, wenn Ihre Zahlung angekommen ist. Sie können auch ein Flywire-Konto einrichten, um Ihre Zahlung rund um die Uhr online zu verfolgen.

Sie können schon heute mit Ihrer Zahlung loslegen!

NOCH FRAGEN? SUPPORT@FLYWIRE.COM / FLYWIRE.COM/HELP